## Collegarsi alla rete sicura con Microsoft Windows 7

1/5

**Guida obsoleta archiviata per motivi di storicizzazione** Usare piuttosto il programma di configurazione eduroam CAT

## Procedura Automatica (installer)

- Scaricare il file eduroam-setup.zip salvandolo sul proprio PC (non scegliere "Apri").
- Scompattarlo in una cartella sul proprio PC.
- Eseguire il file "setup-eduroam.cmd" (fare doppio click).
  - Verrà visualizzato un fumetto vicino alla barra delle notifiche con la richiesta di informazioni di accesso aggiuntive.

Sono necessarie informazioni di accesso aggiuntive.

 Immettere o selezionare informazioni di accesso aggiuntive

• Cliccando sul fumetto si apre la finestra per làimmissione delle credenziali per il collegamento alla rete. Inserire lo username completo di dominio e la password

| Sicurezza di Wind             | ows                              |
|-------------------------------|----------------------------------|
| Autenticazi<br>Immettere le c | one di rete<br>redenziali utente |
|                               | Nome utente Password             |
|                               | OK Annulla                       |

## **Procedura Manuale**

• Aprire la lista delle reti wireless rilevate cliccando sull'apposita icona della barra delle notifiche.

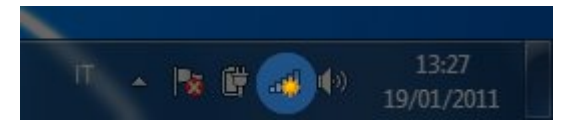

• Cliccando su "Apri Centro connessioni di rete e condivisione" rimuovere qualsiasi rete che abbia il nome "eduroam".

|   | Non connesso                                   |
|---|------------------------------------------------|
|   | Sono disponibili connessioni                   |
|   | Wireless Network Connection                    |
|   | eduroam                                        |
|   | units                                          |
|   |                                                |
|   |                                                |
|   |                                                |
|   |                                                |
|   |                                                |
|   |                                                |
| - | Apri Centro connessioni di rete e condivisione |
|   |                                                |
|   | IT 🔺 🍢 🚰 🐗 🕩 13:36<br>19/01/2011               |

• • •

• Aprire nuovamente la lista delle reti wireless rilevate cliccando sull'apposita icona della barra delle notifiche.

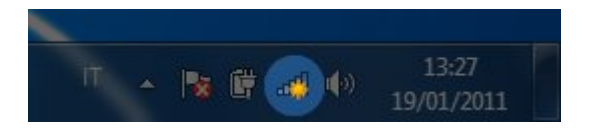

- Cliccando su "Apri Centro connessioni di rete e condivisione" deve venir visualizzata la rete "eduroam".
- Selezionare la rete eduroam e cliccare su "Connetti" lasciando attiva l'opzione connetti autoamticamente (sarà possibile modificare questa opzione successivamente)

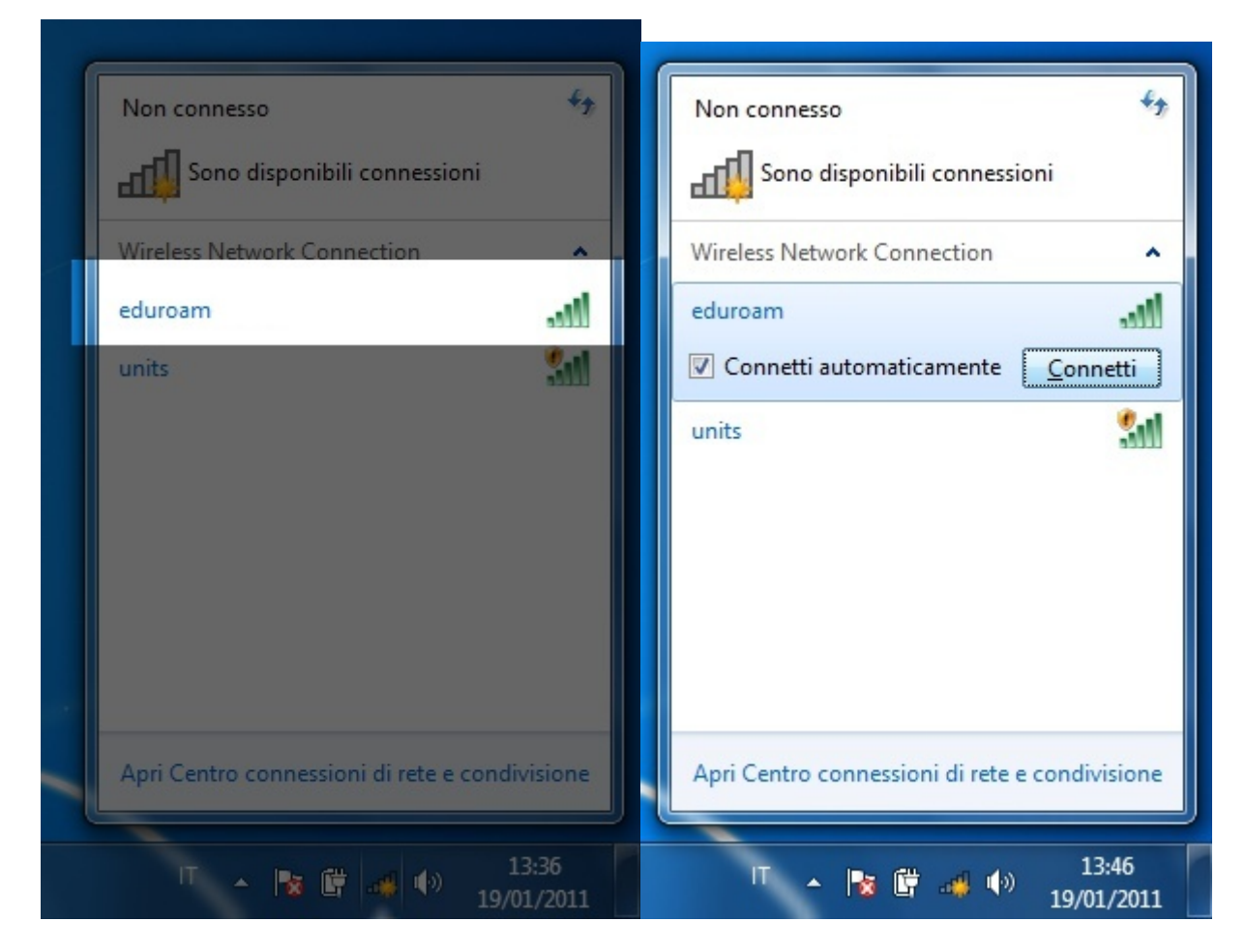

 Verrà visualizzato un fumetto vicino alla barra delle notifiche con la richiesta di informazioni di accesso aggiuntive.

Sono necessarie informazioni di accesso aggiuntive.

- Immettere o selezionare informazioni di accesso aggiuntive
- Cliccando sul fumetto si apre la finestra per làimmissione delle credenziali per il collegamento alla rete. Inserire lo username completo di dominio e la password

| Autenticazione di rete<br>Immettere le credenziali utente<br>Nome utente<br>Password<br>OK Annulla | Sicurezza di Wind              | ows                              |       | ×     |
|----------------------------------------------------------------------------------------------------|--------------------------------|----------------------------------|-------|-------|
| Nome utente Password OK Annulla                                                                    | Autenticazi<br>Immettere le ci | one di rete<br>redenziali utente |       |       |
| OK Annulla                                                                                         |                                | Nome utente<br>Password          |       |       |
|                                                                                                    |                                |                                  | OK An | nulla |

• Se compare l'avviso di connessione non sicura, visualizzare i dettagli

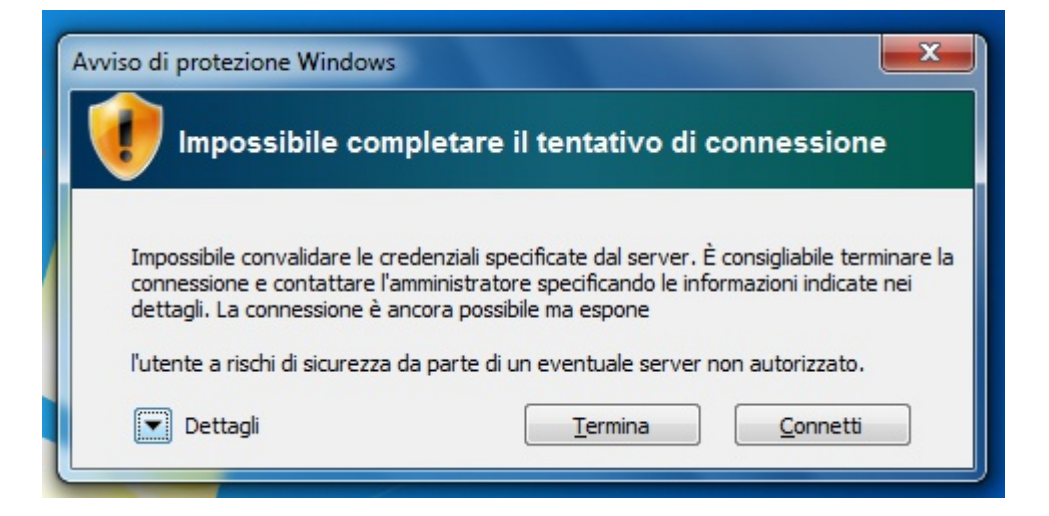

- Verificare che il certificato presentato sia firmato dalla Certification Authority AddTrust External CA Root e che l'host per il quale il certificato è stato rilasciato sia raggio.units.it
- Cliccare su connetti.

| Avviso di protezione Windows                                                                                                    | x                    |
|----------------------------------------------------------------------------------------------------|----------------------|
| Impossibile completare il tentativo di connession                                                                                                    | ne                   |
| Impossibile convalidare le credenziali specificate dal server. È consigliabile te<br>connessione e contattare l'amministratore specificando le informazioni indica<br>dettagli. La connessione è ancora possibile ma espone                                                                                                    | rminare la<br>te nei |
| l'utente a rischi di sicurezza da parte di un eventuale server non autorizzato                                                                                                    |                      |
| Dettagli                                                                                                    |                      |
| Server RADIUS: raggio.units.it<br>CA radice: AddTrust External CA Root                                                                                                    | ^                    |
| Il server "raggio.units.it" ha presentato un certificato valido emesso da<br>"AddTrust External CA Root" ma "AddTrust External CA Root" non è<br>configurato come trust anchor valido per questo profilo. Il server<br>"raggio.units.it" inoltre, non è configurato come server di Server dei<br>criteri di rete valido a cui connettersi per questo profilo. | ÷                    |
| Dettagli <u>Termina</u> <u>Connett</u>                                                                                                    | i                    |

• Cliccare nuovamente sull'icona della barra delle notifiche per verificare che la connessione sia avvenuta con successo.

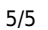

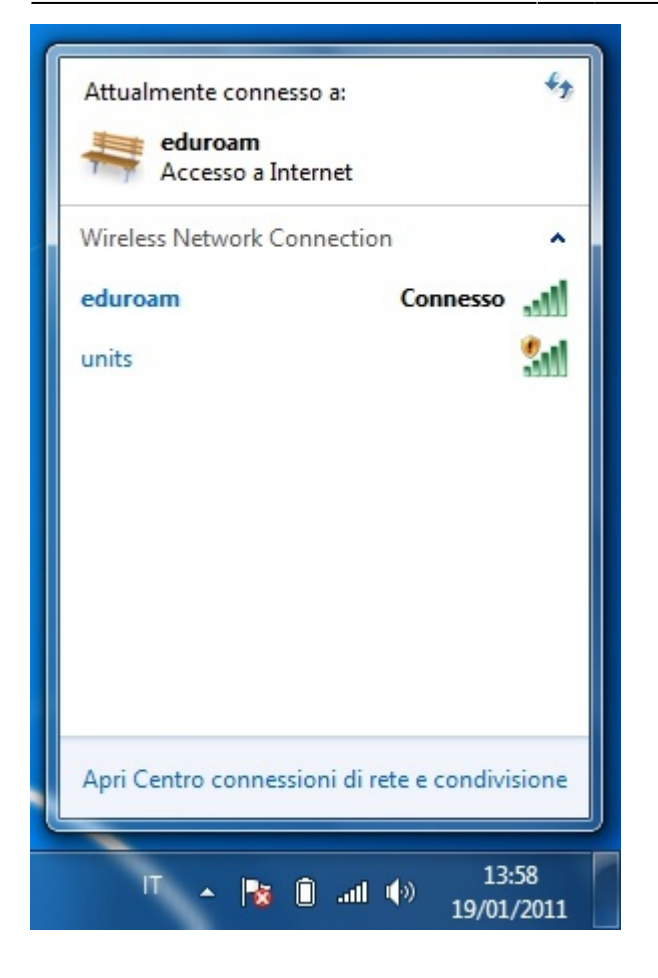

From: https://docu.units.it/dokuwiki/ - Area dei Servizi ICT - Documentation

Permanent link: https://docu.units.it/dokuwiki/connect:wifi-7

Last update: 2017/10/19 15:08 (7 anni fa)

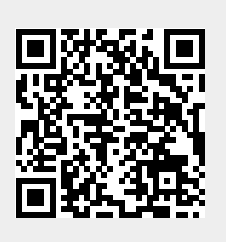